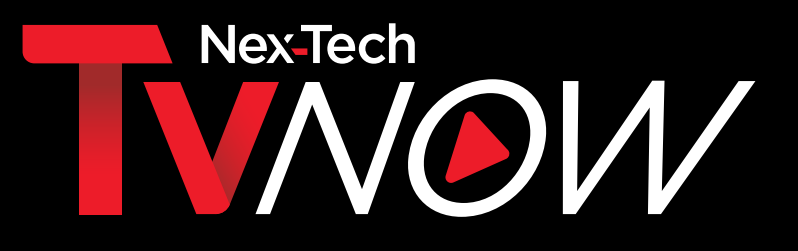

## INSTALLATION GUIDE · LG SMART TV

Compatible with 2019 and newer LG Smart Tv's running Web 054.5 or newer.

## How to add the Nex-Tech TV Now app from your device

- 1. You will need an LG account. If you do not have one, create one when adding the app. (*us.lgaccount.com*)
- 2. If you are not currently a Nex-Tech customer, call Nex-Tech at 877-625-7872 or visit your local store to sign up and receive your username and password. If you are already a customer and would like to add TV Now automatically, visit my.nex-tech.com. Sign in or create a login, then add the TV Now packages you'd like to subscribe to. Utilize the same username and password you entered to sign in.
- 3. 3. Click the home button on your remote
- 4. Search for Nex-Tech TV
- 5. Navigate up to the search icon. Click in the box and type Nex-Tech TV Now.
- 6. Select the Nex-Tech TV Now app in the apps category.
- 7. Install the app.
- 8. Once installed, launch the app from the bottom row of the home screen.
- 9. Enter the username and password you were given from Nex-Tech or that you utilized to sign in to the Nex-Tech Customer Portal.

## To learn more about your LG Smart TV or setup, visit https://us.lgappstv.com and search for "Nex-Tech" or call the Help Desk at 888-565-3200.

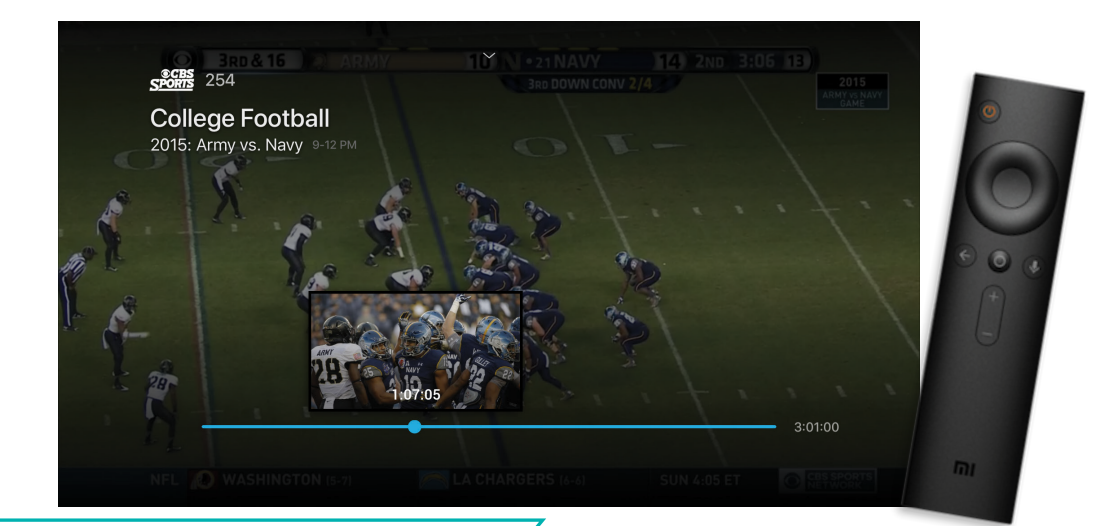

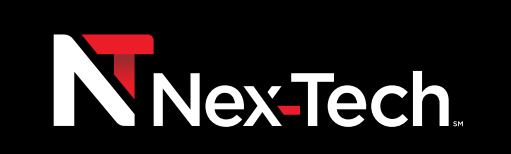